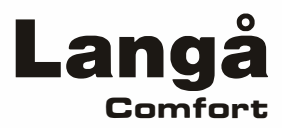

# **Brugervejledning til Wi-Fi-funktion**

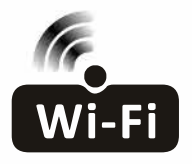

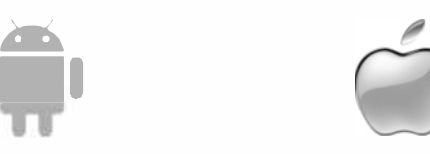

Denne beskrivelse anvendes til klimaanlæg med Wi-Fi-funktion. Læs manualen omhyggeligt, før du bruger produktet, og opbevar den til senere brug.

Denne Wi-Fi-manual er autoamtisk oversat fra engelsk til dansk

# Erklæringer

#### Federal Communication Commission Interference Statement

#### FCC ID: 2ANDL-TCWBRCU1

This device complies with part 15 of the FCC Rules. Operation is subject to the following twoconditions: (1) This device may not cause harmful interference, and (2) this device must accept any interference received, including interference that may cause undesired operation.

Any Changes or modifications not expressly approved by the party responsible for compliance could void the user's authority to operate the equipment.

Note: This equipment has been tested and found to comply with the limits for a Class B digital device, pursuant to part 15 of the FCC Rules. These limits are designed to provide reasonable protection against harmful interference in a residential installation. This equipment generates uses and can radiate radio frequency energy and, if not installed and used in accordance with the instructions, may cause harmful interference to radio communications. However, there is no guarantee that interference will not occur in a particular installation. If this equipment does cause harmful interference to radio or television reception, which can be determined by turning the equipment off and on, the user is encouraged to try to correct the interference by one or more of the following measures:

-Reorient or relocate the receiving antenna.

-Increase the separation between the equipment and receiver.

-Connect the equipment into an outlet on a circuit different from that to which the receiver is connected. -Consult the dealer or an experienced radio/TV technician for help.

#### FCC Radiation Exposure Statement

This equipment complies with FCC radiation exposure limits set forth for an uncontrolled environment. This equipment should be installed and operated with minimum distance 20cm between the radiator & your body.

RF Exposure: A distance of 20cm shall be maintained between the antenna and users, and the transmitter module may not be co-located with any other transmitter or antenna.

#### **ISED Statement**

Innovation, Science and Economic Development Canada ICES-003 Compliance Label:

CAN ICES-3 (B)/NMB-3(B)

This device contains licence-exempt transmitter(s)/receiver(s) that comply with Innovation, Science and Economic Development Canada's licence-exempt RSS(s). Operation is subject to the following two conditions:

- 1. This device may not cause interference.
- 2. This device must accept any interference, including interference that may cause undesired operation of the device.

This equipment complies with ISED RSS-102 radiation exposure limits set forth for an uncontrolled environment. This equipment should be installed and operated with a minimum distance of 20cm between the radiator and any part of your body.

étiquette de conformité à la NMB-003 d'Innovation, Sciences et Développement économique Canada: CAN ICES-3 (B)/NMB-3 (B)

L'émetteur/récepteur exempt de licence contenu dans le présent appareil est conforme aux CNR d'Innovation, Sciences et Développement économique Canada applicables aux appareils radio exempts de licence. L'exploitation est autorisée aux deux conditions suivantes :

- 1. L'appareil ne doit pas produire de brouillage;
- 2. L'appareil doit accepter tout brouillage radioélectrique subi, même si le brouillage est susceptible d'en compromettre le fonctionnement.

Pour se conformer aux exigences de conformité CNR 102 RF exposition, une distance de séparation d'au moins 20 cm doit être maintenue entre l'antenne de cet appareil ettoutes les personnes.

# INDHOLD

| Wi-Fi-modulspecifikation og retningslinjer for drift | 1  |
|------------------------------------------------------|----|
| Installer Wi-Fi-modulet (valgfrit)                   | 2  |
| Download og installer appen                          | 3  |
| Aktiver APP                                          | 4  |
| Registrering                                         | 5  |
| Login                                                | 7  |
| Tilføj enhed                                         | 9  |
| Kontrol af klimaanlægget                             | 12 |
| Kontostyring                                         | 30 |
| Fejlfinding                                          | 32 |

# Wi-Fi-modulspecifikation og retningslinjer for drift

#### **1. Minimumsspecifikationer for en Smart phone:** Android 5.0-version eller højere IOS 9.0-version eller højere

#### 2. Grundlæggende parametre for Wi-Fi-modulet

| Parametre                       | Detaljer                                                                             |  |
|---------------------------------|--------------------------------------------------------------------------------------|--|
| Netværksfrekvens                | 2.400 - 2.4835GHz                                                                    |  |
| Standarder for WLAN             | IEEE 802.11 b/g/n<br>(channels 1-14,channels 1-13 for EU/AU,channels 1-11 for US/CA) |  |
| Understøttelse af protokolstack | IPv4/TCP/UDP/HTTPS/TLS/DNS                                                           |  |
| Sikkerhedsstøtte                | WEP/WPA/WPA2/AES128                                                                  |  |
| Understøttelse af netværkstyper | STA/AP/STA+AP                                                                        |  |
| Max. RF-effekt                  | 18.5 dbm                                                                             |  |
| Blå tand frekvens               | 2.402 - 2.480GHz                                                                     |  |
| Blå tand RF-effekt              | 9 dbm                                                                                |  |

3. Retningslinje for drift. Tag venligst nedenstående enkle vejledning som reference.

| Operation<br>Trin | Operation<br>Elementer       | Ny konto | Geninstaller APP<br>(registreret før) |
|-------------------|------------------------------|----------|---------------------------------------|
| Trin 1            | Download og<br>Installer APP | AL       | AL                                    |
| Trin 2            | Aktiver APP                  | JA       | AL                                    |
| Trin 3            | Registrering<br>Konto        | JA       | INGEN                                 |
| Trin 4            | Login                        | AL       | AL                                    |
| Trin 5            | Tilføj enhed til kontrol     | JA       | Registreret enhed vil forblive.       |

#### Bemærk:

Hvis du har registreret kontoen og tilføjet enheden før, når du geninstallerer APP'en igen og logger ind, vil den tilføjede enhed forblive .

1. Åbn panelet på indendørsenheden.

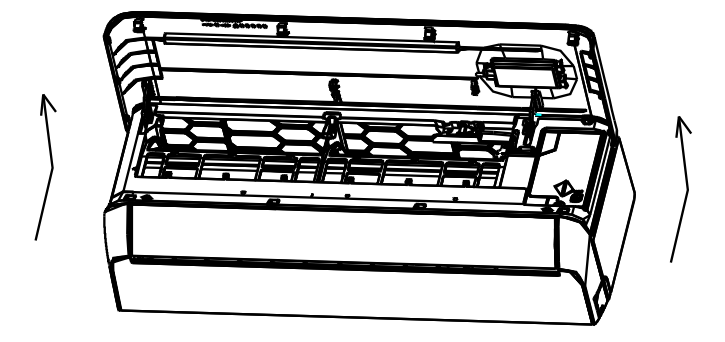

**2.** Tag dækslet til USB Wi-Fi af, følg pilen, og sæt USB Wi-Fi-modulet ind i det reserverede USB-slot på rammen.

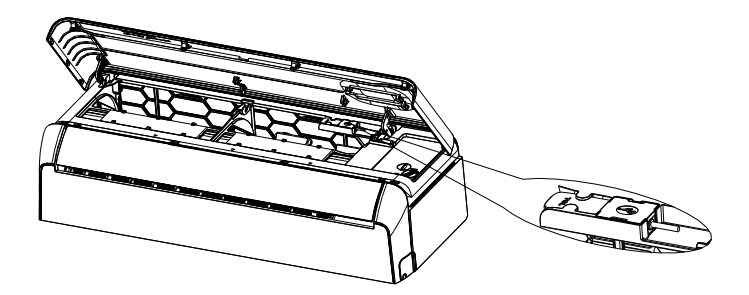

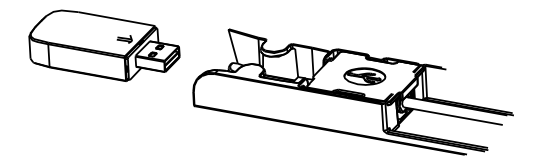

### Download og installer appen

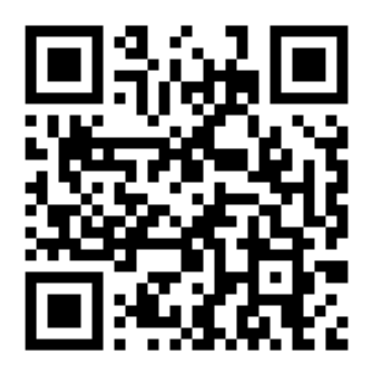

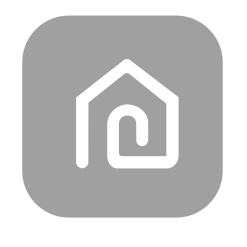

### SmartLife-SmartHome

Til Android-smartphone

Metode1: Scan QR-koden med en browserscanner, download og installer APP'en. Metode2: Åbn Google "Play Store" på din smartphone og søg "SmartLife-SmartHome", download og installer APP'en.

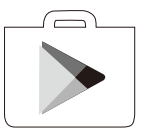

#### Til IOS-smartphone

Metode1: Scan venligst QR-koden og følg tipsene for at komme ind I "AppStore", download og installer APP'en. Metode2: Åbn Apples "AppStore" på din smartphone og søg "SmartLife-SmartHome", download og installer APP'en.

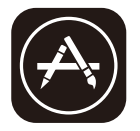

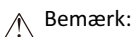

Aktiver venligst tilladelserne til lagring/placering/kamera for denne APP, når du installerer den. Ellers vil den have nogle problemer, når den fungerer.

### **Aktiver APP**

Første gang du bruger appen, skal den aktiveres.

1. Start APP'en "Smart Life" på din smartphone.

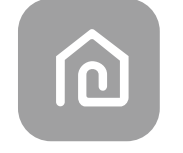

#### SmartLife-SmartHome

 Metode1: Tryk på knappen "Scan" og scan den rigtige aktiver QR-kode Metode2: Tryk på "eller Indtast aktiveringskode" nederst på skærmen, Indtast derefter aktiveringskoden, og tryk på "BEKRÆFTER".

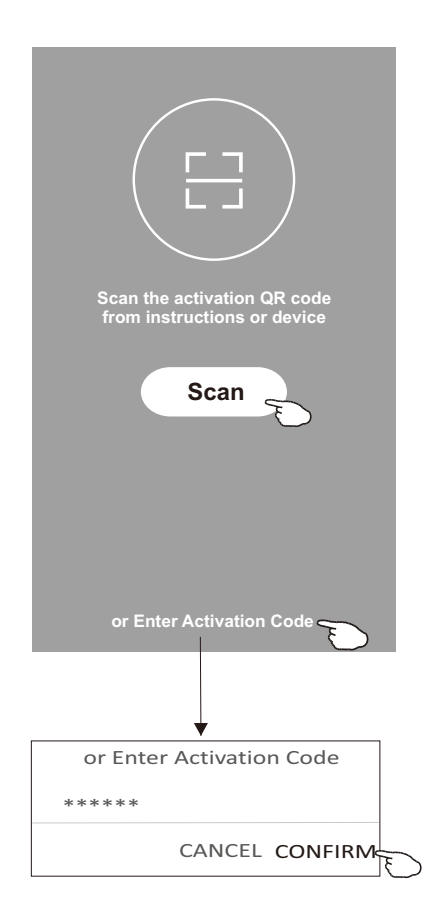

Aktiver QR-kode og aktiveringskode

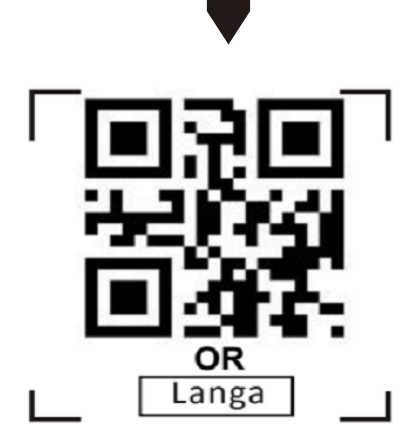

Bemærk: Uden QR-kode eller aktiveringskode, kan du ikke aktivere APP'en og bruge den, du bedes opbevare dem sikkert.

## Registrering

- 1. Hvis du ikke har nogen konto, skal du trykke på knappen "Registrer".
- 2. Læs fortrolighedspolitikken, og tryk på "Godkend".

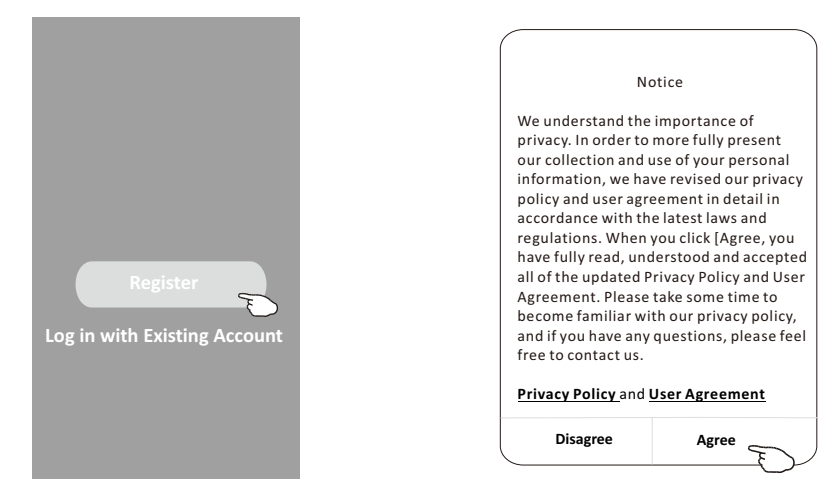

- 3. Tryk på">", og vælg land.
- 4. Indtast din e-mailadresse.
- 5. Tryk på knappen "Få bekræftelseskode".

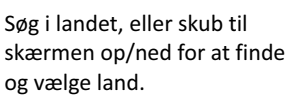

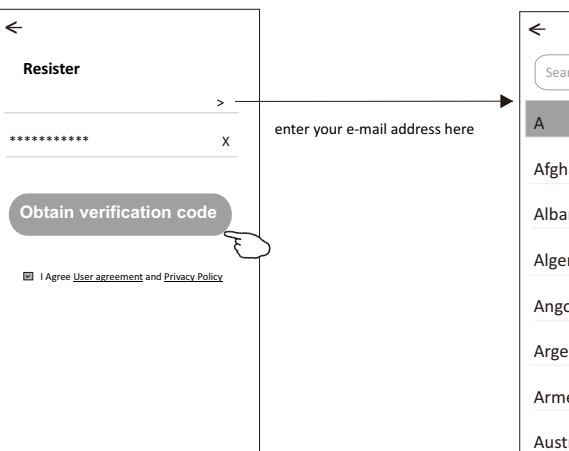

< Country Choosed
Search
A
Afghanistan
Albania
Algeria
Angola
Argentina
Armenia
Australia

## Registrering

- 6. Indtast den bekræftelseskode, du har modtaget via e-mail.
- 7. Indstil adgangskoden med 6-20 tegn, herunder tegn og tal.
- 8. Tryk på "Udført".

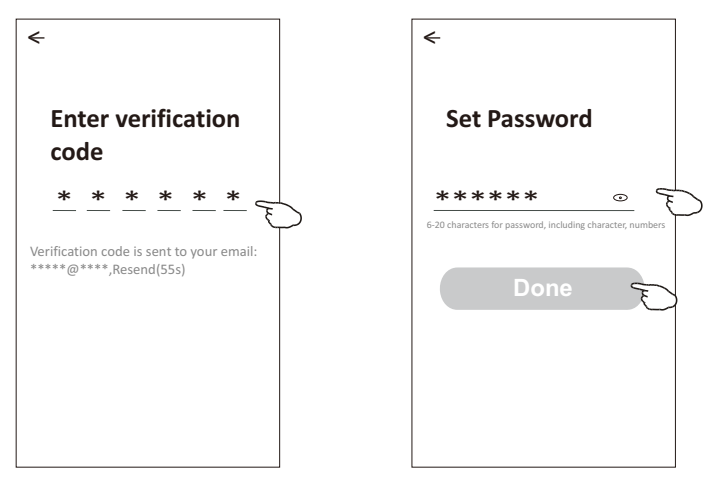

### Login

- 1. Tryk på "Log ind med eksisterende konto".
- 2. Indtast din registrerede konto og adgangskode.
- 3. Tryk på knappen "Log ind".

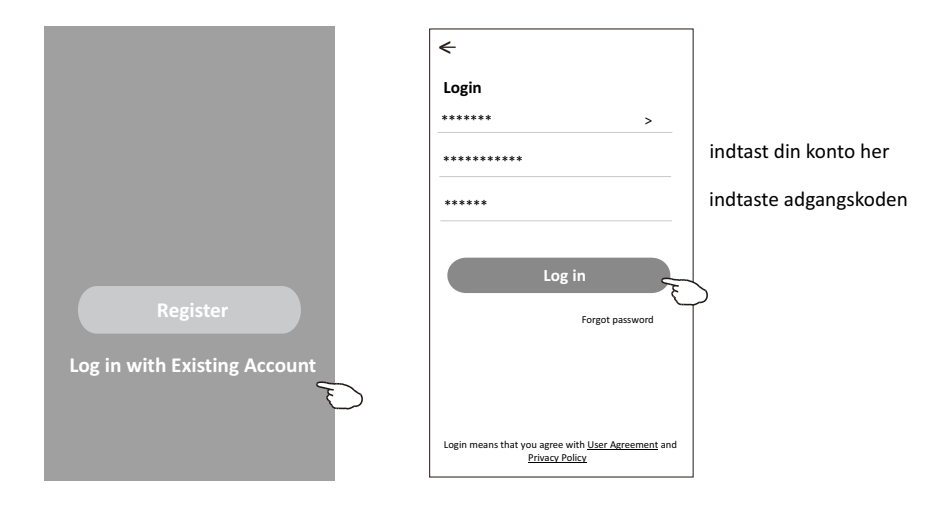

### Login

#### Første gang APP'en bruges, er det nødvendigt at oprette en familie:

- 4. Tryk på "Opret familie".
- 5. Lav navn til familien.
- 6. Indstil placeringen.
- 7. Vælg standardrum eller tilføj nye rum.
- 8. Tryk på "Udført" og "Afsluttet".

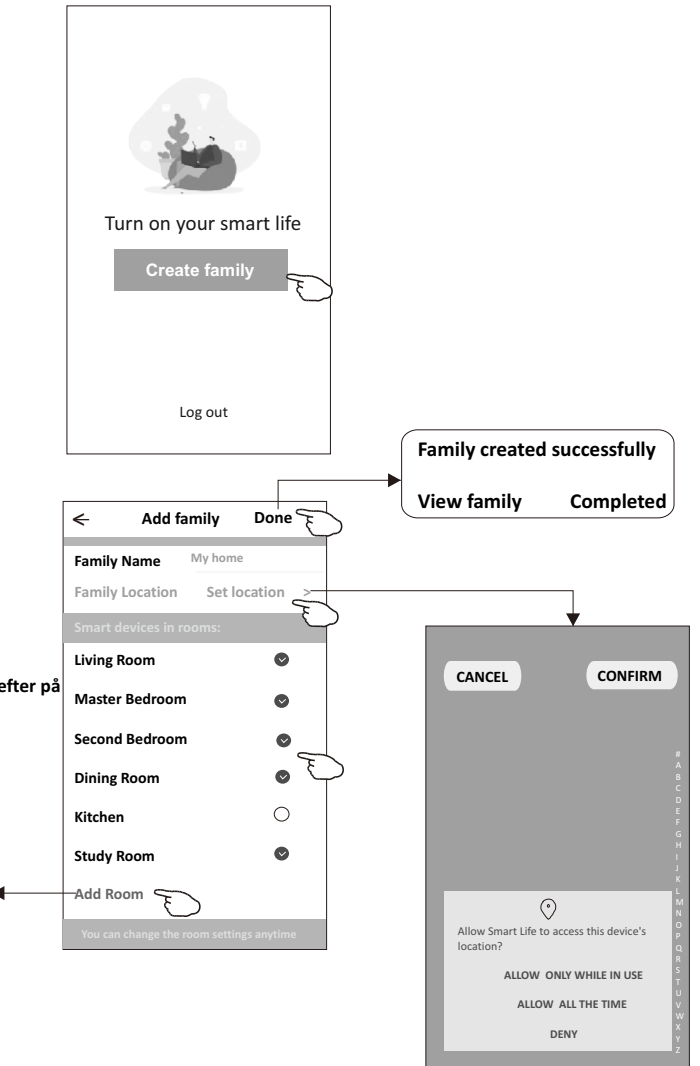

#### / Bemærk:

<sup>a</sup> appen kan åbne kortet på din computer telefon, og du kan indstille placeringen hvor du befinder dig.

vælge det anbefalede værelse eller opret et nyt rum, og tryk derefter på Udført.

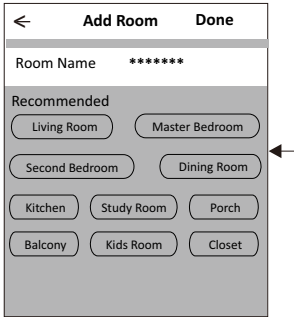

# Login

### Glemt adgangskode

Hvis du har glemt adgangskoden, eller hvis du vil nulstille adgangskoden, skal du gøre som nedenfor: 1. Tryk på "Glemt adgangskode".

- 2. Indtast din konto (e-mailadresse) og tryk på knappen "Indhent bekræftelseskode".
- 3. Indtast den bekræftelseskode, du har modtaget via din e-mail.
- 4. Indstil den nye adgangskode, og tryk på knappen "Done" (færdig).

| ←                                                                                  | <del>&lt;</del>                                            |
|------------------------------------------------------------------------------------|------------------------------------------------------------|
| Login                                                                              | Forgot password                                            |
| ****** >                                                                           | ***** >                                                    |
| Email address                                                                      | ****** X                                                   |
| Password                                                                           | Obtain verification code                                   |
| Log in                                                                             |                                                            |
| Login means that you agree with <u>User Agreement</u> and<br><u>Privacy Policy</u> |                                                            |
| ←                                                                                  | <                                                          |
| Enter verification                                                                 | Set Password                                               |
| ····                                                                               | *****                                                      |
| <u>~ ~ ~ ~ ~ ~ ~</u>                                                               | 6-20 characters for password, including character, numbers |
|                                                                                    |                                                            |

# Tilføj enhed

#### Der er 3 metoder til at tilføje enheden.

### 1-CF-tilstand

- 1. Tænd for den indendørs enhed, det er ikke nødvendigt at starte klimaanlægget.
- 2. Klik på "+" i øverste højre hjørne af "Home"-skærmen
- eller tryk på "Tilføj enhed" på det rum, der ikke har nogen enhed. 3. Tryk på logoet "Air conditioner(BT+Wi-Fi)".
- 4. Følg kommentarerne på den næste skærm for at nulstille Wi-Fi-modulet og marker derefter "Bekræft, at enheden er nulstillet", og tryk på "Next" (Næste). 5. Indtast adgangskoden til Wi-Fi, som er den samme som din smart
- telefon er tilsluttet, og tryk derefter på "Next" (Næste).
- 6. Du kan se den procentvise procentdel af forbindelsesprocessen, samtidig "PP", "SA", "AP" skinner på skift på det indendørs display.
  - "PP" betyder "Søgning af routeren"
  - "SA" betyder "tilsluttet til routeren" "AP" betyder "tilsluttet til serveren"

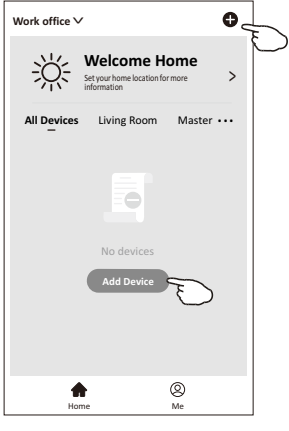

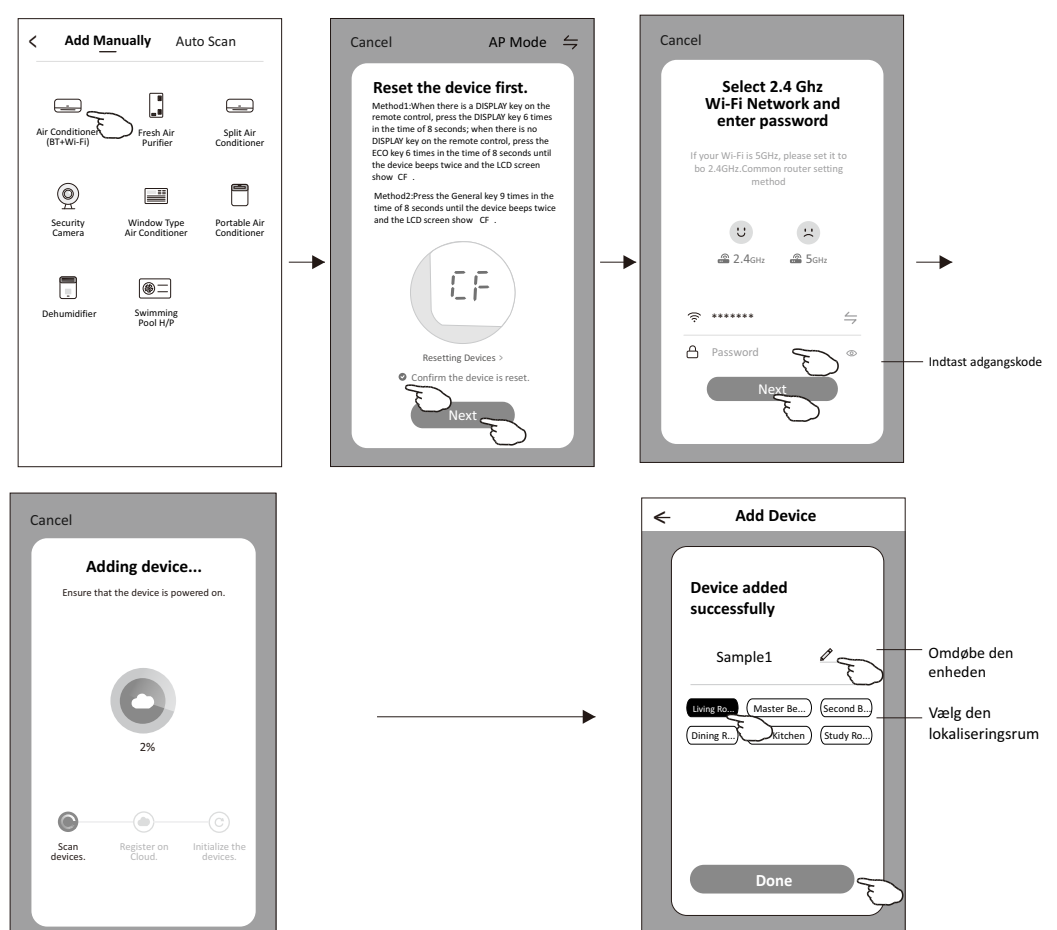

# Tilføj enhed

#### Der er 3 metoder til at tilføje enheden.

### 2-AP-tilstand

- 1. Tænd for den indendørs enhed, det er ikke nødvendigt at starte klimaanlægget.
- Klik på "+" i øverste højre hjørne af "Home"-skærmen eller tryk på "Tilføj enhed" på det rum, der ikke har nogen enhed.
- 3. Tryk på logoet "Air conditioner(BT+Wi-Fi)".
- 4. Tryk på i øverste højre hjørne, og vælg "AP Mode" Følg derefter kommentarerne på skærmen for at nulstille Wi-Fi-modulet marker derefter "Bekræft, at enheden er nulstillet", og tryk på "Next" (Næste).
- Indtast adgangskoden til Wi-Fi, som er den samme som din smart telefon er tilsluttet, og tryk derefter på "Next" (Næste).
- 6. Læs instruktionen omhyggeligt, og tryk på "Connect now" (Opret forbindelse nu).
- 7. På skærmen med netværksindstillinger skal du vælge "SmartLife-\*\*\*\*" og trykke på" ".
- Bu kan se den procentvise hastighed af forbindelsesprocessen, samtidig "PP", "SA", "AP" skinner på skift på det indendørs display.
  - "PP" betyder "Søgning af routeren"
  - "SA" betyder "tilsluttet til routeren"
  - "AP" betyder "tilsluttet til serveren"

Connect now

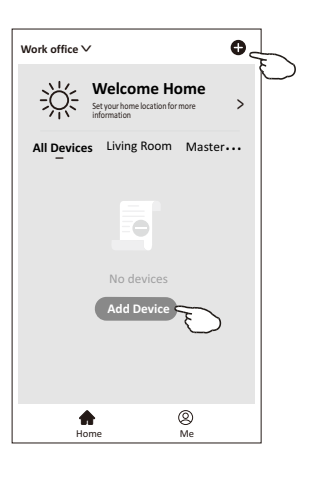

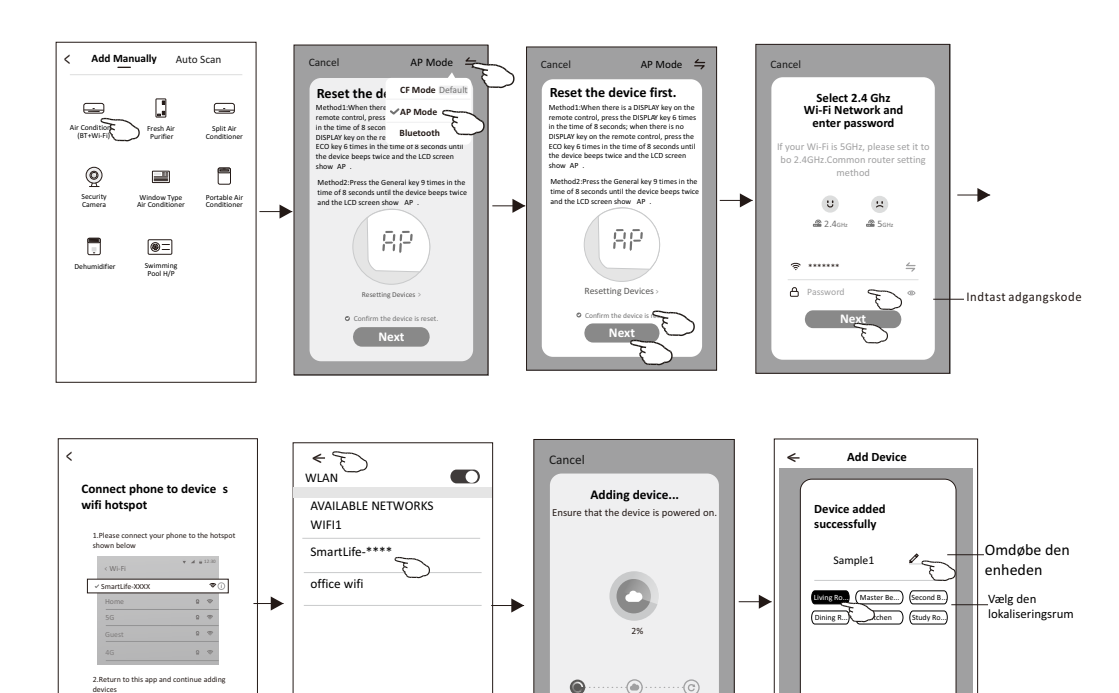

Scan

# Tilføj enhed

#### Der er 3 metoder til at tilføje enheden.

### 3-Blå tand-tilstand

- 1.Tænd for den indendørs enhed, det er ikke nødvendigt at starte klimaanlægget.
- 2.Klik på "+" i øverste højre hjørne af "Home"-skærmen
- eller tryk på "Tilføj enhed" på det rum, der ikke har nogen enhed.
- 3.Tryk på logoet "Air conditioner(BT+Wi-Fi)".
- 4.Sørg for, at Blå tand på din smartphone er tilgængelig.
- 5.Tryk i deverste højre hjørne og vælg "Bluetooth"
- Følg derefter kommentarerne på skærmen for at nulstille Wi-Fi-modulet og marker derefter "Bekræft, at den blå tand er nulstillet", og tryk på "Next" (Næste).
- 6.Vælg en af de fundne enheder, og tryk på " +"
- Indtast adgangskoden til Wi-Fi, som er den samme som din smart telefon er tilsluttet, og tryk derefter på "Next" (Næste).
- 8.Du kan se procentdelen af forbindelsesprocessen, på samme tid "PP", "SA", "AP" skinner på skift på det indendørs display.
  - "PP" betyder "Søgning af routeren"
  - "SA" betyder "tilsluttet til routeren"
  - "AP" betyder "tilsluttet til serveren"

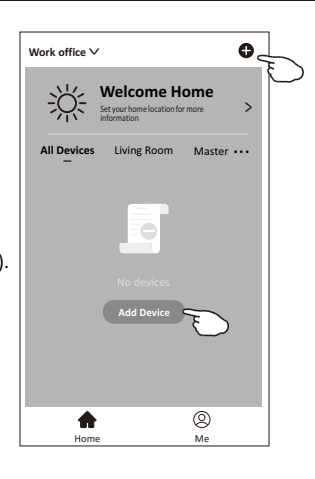

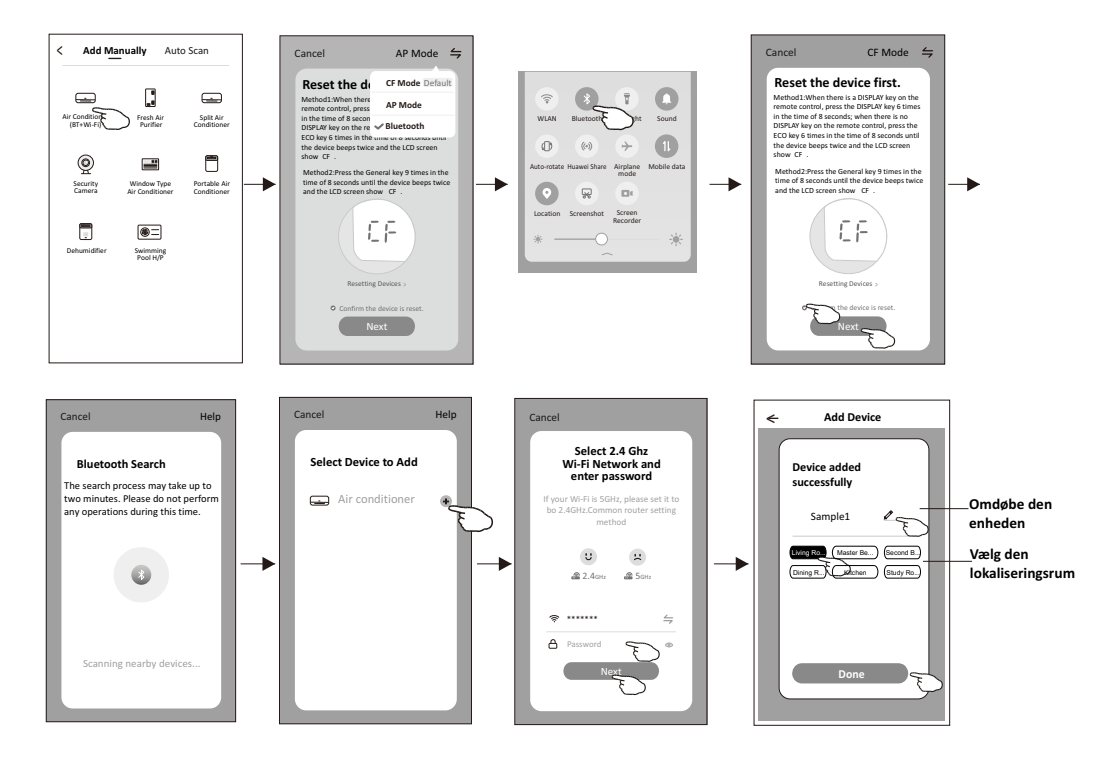

# Kontrol af klimaanlægget

Enhedskontrolskærmen vises automatisk, når du har tilføjet enheden.

Skærmen til kontrol af enheden vises manuelt ved at trykke på enhedens navn på startskærmen.

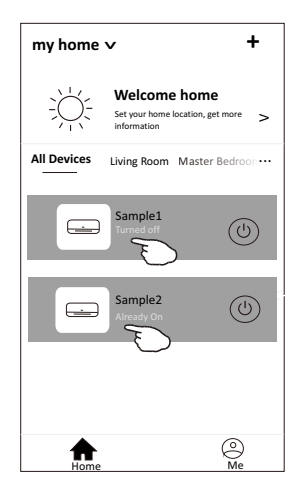

Bemærk:

Der er to forskellige kontrolformer baseret på forskellig software eller firmware til Wi-Fi-modulet. Læs venligst manualen omhyggeligt med udgangspunkt i den rigtige kontrolgrænseflade.

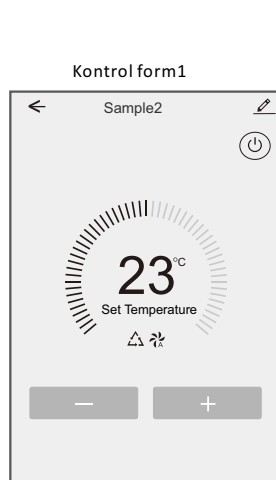

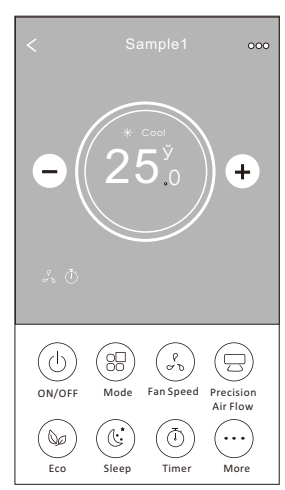

Kontrolform2

### Kontrol form1

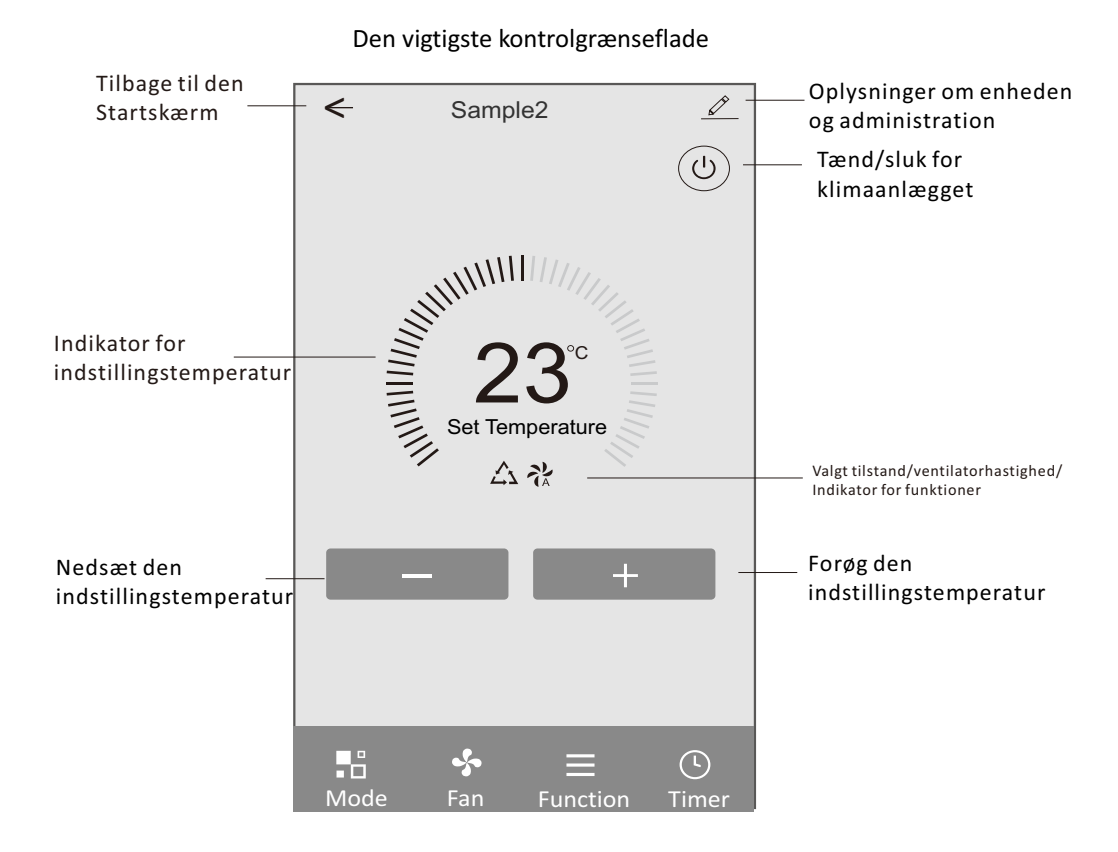

### Kontrolform1-indstilling af tilstand

- 1. Tryk på Tilstand for at få vist skærmen Tilstand.
- 2. Vælg en af tilstanden Feel/Cool/Heat/Dry/Fan.
- annullere Mode-indstillingen.

### Kontrolform1-Valg af ventilatorhastighed

- 1. Tryk på Ventilator for at få vist skærmen Ventilator.
- 2. Vælg en af blæserhastighederne Høj/med/lav/lav/Auto.
- 3. Tryk på et sted omkring den indstillede temperatur for at 3. Tryk på et sted omkring den indstillede temperatur for at annullere valget.

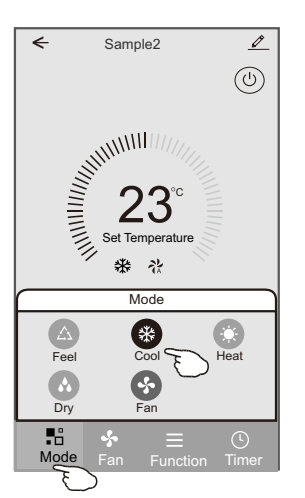

### Kontrolformular1-Funktionsindstilling

- 1. Tryk på Funktion for at få vist skærmen Funktion.
- 2. Vælg en af funktionerne Sleep/Turbo/ECO.
- 3. Vælg UP-DOWN/LEFT-RIGHT for automatisk sving med retningen UP-DOWN/LEFT-RIGHT (op-ned/venstre-højre).
- 4. Tryk et vilkårligt sted omkring indstillingstemperaturen for at annullere funktionsindstillingen.

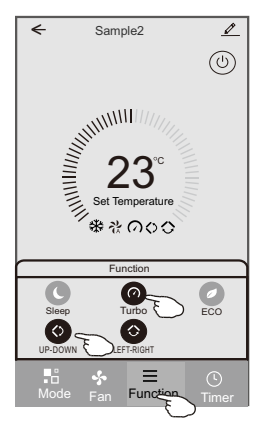

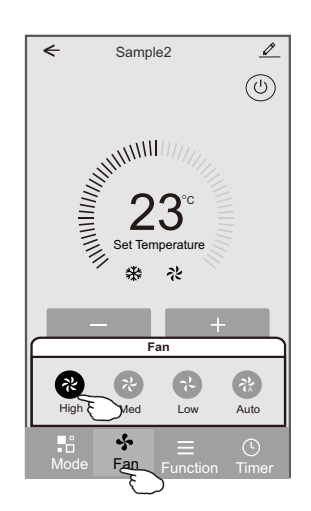

### Kontrol form1-Timer tilføjer

1. Tryk på Timer for at få vist skærmbilledet Tilføi timere. 2. Tryk på Tilføj timer.

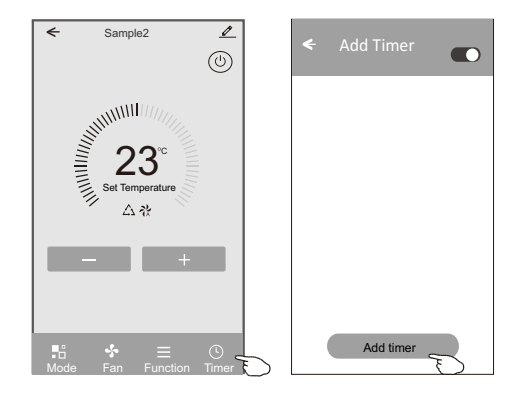